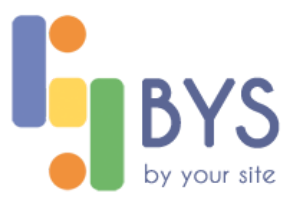

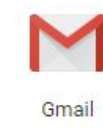

## G-Suite - Mail SPAM omzeilen

Geef uw e-mailadres op @emofouriredo.be

Niet uw computer? Gebruik de gastmodus om privé in te loggen.

Google Inloggen Doorgaan naar Gmail

E-mailadres vergeten?

Account maken

## Spam mail omzeilen

Surf naar je persoonlijk **URL mail:** http://mail.MIJNDOMEINNAAM.be *Indien er een probleem is kan je ook via* <u>http://mail.google.com</u>

Vul je **email** en je **paswoord** in. Je komt op de homepagina van je **mail programma** terecht.

## Instellingen Gmail

- 1. Klik in de rechterbovenhoek op het **tandwielpictogram** en selecteer **Instellingen**.
- 2. Kies het TABBLAD "FILTERS en geblokkeerde adressen"

Instellingen

Algemeen Labels Inbox Accounts Filters en geblokkeerde adressen Doorsturen en POP/IMAP Add-ons Chatten Labs Offline Thema's

3. Kies onderaan voor "NIEUWE FILTER MAKEN"

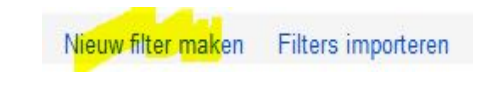

Ω

- 4. In het venstertje vul je in het veld **VAN** het email adres in die **beschouwd wordt als SPAM**
- 5. Klik dan onderaan op "FILTER MAKEN MET DEZE ZOEKOPDRACHT"
- 6. In het nieuwe venster vink je aan NOOIT NAAR SPAM ZENDEN
- 7. Bevestig door op de knop FILTER MAKEN te klikken

| Q Berichten doorzoeken             | Q from:(frank@bysbvba.be)                                                                                                    | ×                                   |
|------------------------------------|----------------------------------------------------------------------------------------------------|-------------------------------------|
| Van <mark>frank@bysbyba.be.</mark> | <ul> <li>← Als er een bericht binnenkomt dat overeenkomt m</li> <li>☐ Inbox overslaan (Archiveren)</li> <li>☐ Markeren als gelezen</li> <li>☐ Ster toevoegen</li> </ul> | et deze zoekopdracht:               |
| Onderwerp:                         | Het label toepassen: Label kiezen      Doorsturen doorstuuradres toevoegen     Verwijderen                                                                              |                                     |
| Met de woorden:                    |                                                                                                    |                                     |
| Zonder de woorden:                 | Altijd markeren als belangrijk                                                                                                    |                                     |
| Grootte groter dan - MB -          | Nooit markeren als belangrijk                                                                                                    |                                     |
| Bevat bijlage Chats niet opnemen   | In volgende categorie plaatsen: Kies een categor Filter ook op 4 overeenkomende e-mails toepasse Let op: filter wordt niet toegepast op oude conversaties               | ie 👻<br>n.<br>in Spam of Prullenbak |
|                                    | Ø Meer informatie                                                                                                    | Filter maken                        |